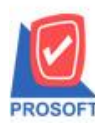

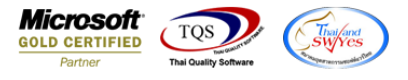

## ระบบ Inventory Control

➢ รายงานวิเคราะห์กำไรขั้นต้นของสินค้าตามเลข Invoice ขอเพิ่มColumn เลขที่ใบกำกับภาษี ออกในรายงานเพื่อให้ลูกค้า

สามารถ Design รายงานเพิ่มเองได้

1.เข้าที่ระบบ Inventory Control > IC Analysis > รายงานวิเคราะห์กำไรขั้นต้นของสินค้าตามเลข Invoice

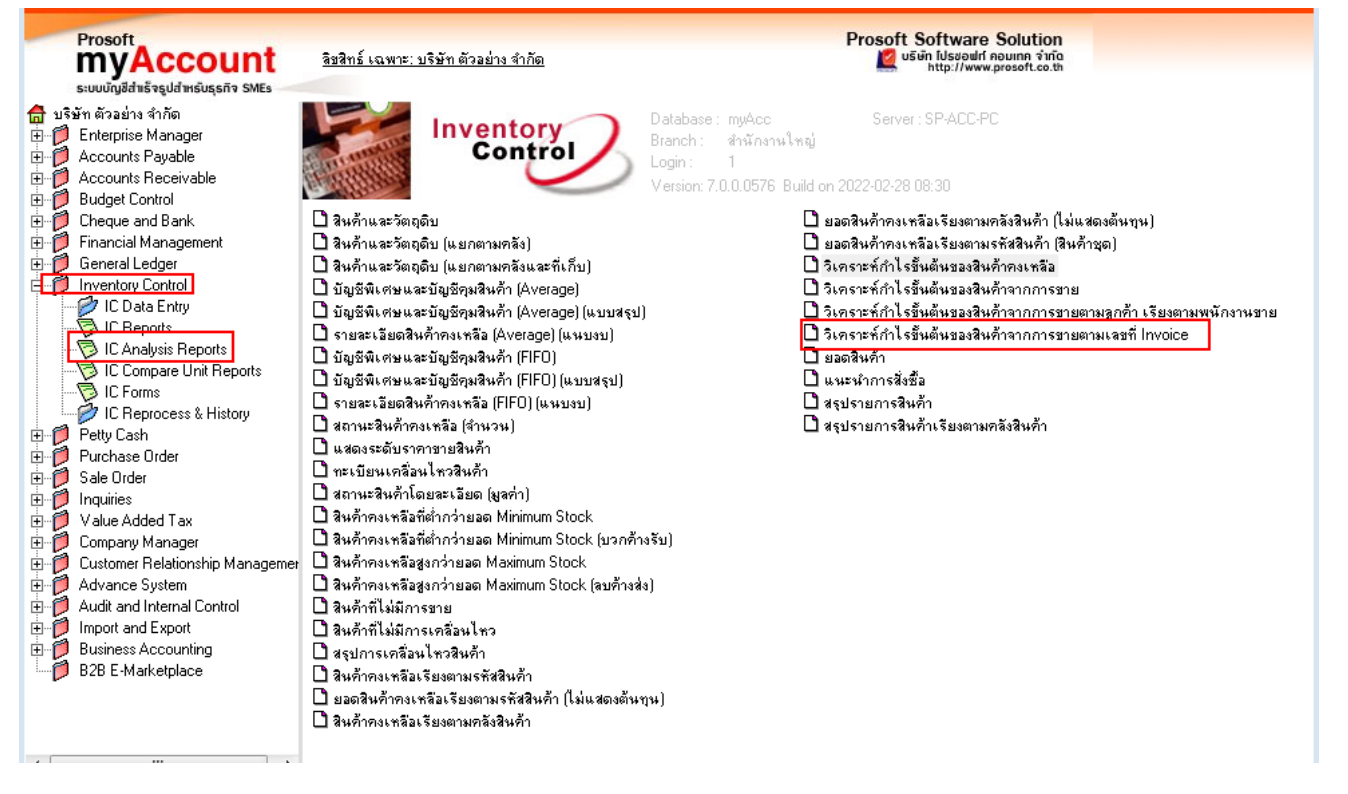

#### 2. เลือก range ที่ต้องการ

|   | 3 รายงานวิเคราะห์กำ | เไรขั้นต้นของสิน | ก้าจากการ  | ขาย        |                |
|---|---------------------|------------------|------------|------------|----------------|
|   | Date Options        | Today            |            |            |                |
|   | จากวันที่           | 04/03/2565       | 🔟 ถึง      | 04/03/2565 | 5 🏢            |
|   | จากเลขที่ Invoice   |                  | 💌 ถึง      |            | -              |
|   | จากรหัสคลังสินค้า   |                  | รวมคลังสิน | เค้า       |                |
|   | จากรหัสสินค้า       |                  | 💌 ถึง      |            | -              |
|   | จากรหัสประเภทสินค้า |                  | 💌 ถึง      |            | -              |
|   | จากรหัสหมวดสินค้า   |                  | 💌 ถึง      |            | -              |
|   | จากรหัสกลุ่มสินค้า  |                  | 🔽 ถึง      |            | -              |
|   | จากรหัสยี่ห้อสินค้า |                  | 🔽 ถึง      |            | -              |
|   | จากรหัสพนักงาน      |                  | 💌 ถึง      |            | -              |
|   | จากรพัส Job         |                  | 🔻 ถึง      |            | -              |
|   |                     |                  |            |            |                |
| F | Range Import SQL    |                  |            | 📝 ок       | <b>O</b> Close |

(|-)

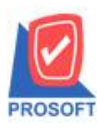

## บริษัท โปรซอฟท์ คอมเทค จำกัด

2571/1ซอฟท์แวร์รีสอร์ท ถนนรามคำแหงแขวงหัวหมากเขตบางกะปิกรุงเทพฯ 10240

โทรศัพท์: 0-2739-5900 (อัตโนมัติ) http://www.prosoft.co.th

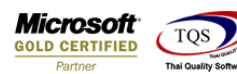

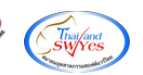

#### 3. เลือก Design

|                                        |                                          |                     | รายภายวิเคราะ     | บรษร<br>มีถ้าไรขั้นต้นต    | า ตรอยาง จากด<br>เองซินด้าอาดอาร | ສາຍທານເອລເຊີ່ <b>T</b> |        |          |           |          |         |
|----------------------------------------|------------------------------------------|---------------------|-------------------|----------------------------|----------------------------------|------------------------|--------|----------|-----------|----------|---------|
|                                        |                                          |                     | 9 IEN IN 9919 IS  | กการงานตนข<br>อาอวันซี่ ๑๐ | เองสนกไขไททาง                    | TUTIEN INGTUTIEN       | voice  |          |           |          |         |
|                                        |                                          |                     |                   | 10 ITI JILII 04            | /03/2565 10 04/03/               | 2565                   |        |          |           |          |         |
| a da di la                             |                                          |                     |                   |                            |                                  |                        |        |          |           |          |         |
| พมพวนท: 64 มนาค                        | N 2565 1281: 16:51                       |                     |                   |                            |                                  |                        |        |          |           |          | 1111/1  |
| เลขทีเอกสาร                            | วันที่เอกสาร ชื่อสู                      | กล้า                |                   |                            |                                  |                        |        |          |           |          |         |
| รทัสสินค้า                             | ชื่อสินค้า                               | หน่วยนับ            | จำนวนขาย          | มูลค่าขาย                  | รับคืนสินค้า                     | เพิ่มสินก้า            | ส่วนลด | ขายสุทธิ | ต้นทุนรวม | กำไร     | กำไร(%) |
| IVC6503-00001                          | 04/03/2565 บริษั                         | มัท กรุงเทพดุสิตเวช | การ จำกัด (มหาชน) |                            |                                  |                        |        |          |           |          |         |
| CT-CL-PV003                            | ชุดคอมพิวเตอร์ สำหรับใช้ให               | นน้ำ กระป้อง        | 1.00              | 4,500.00                   |                                  |                        |        | 4,500.00 |           | 4,500.00 | 100.00  |
|                                        | เครื่อง BIO SCAN                         | ฑัว                 | 2.00              | 4,000.00                   |                                  |                        |        | 4,000.00 |           | 4,000.00 | 100.00  |
| IC-0005                                | 1 \$16015                                |                     | 3.00              | 8,500.00                   |                                  |                        |        | 8,500.00 |           | 8,500.00 | 100.00  |
| IC-0005<br>รวม                         | 1 100114                                 |                     |                   |                            |                                  |                        |        |          |           |          |         |
| IC-0005<br>รวม                         | 1 ,1801,5                                |                     |                   |                            |                                  |                        |        |          |           |          |         |
| IC-0005<br>รวม<br>ขายสุทาธิ = (มูลค่าข | าย + เพิ่มสินค้า) - (รับคืนสินค้า + ส่วน | เลค)                |                   |                            |                                  |                        |        |          |           |          |         |

# 4.เลือก Add... > Column

| = | Insert row       | F |                      |
|---|------------------|---|----------------------|
|   | Add              |   | Add Table            |
|   | Edit             |   | Text                 |
| ] | Delete           |   | Line                 |
|   | Design Report    |   | Compute              |
|   | 5                |   | Column               |
|   | Align Object 🔹 🕨 |   | Picture < Signature> |

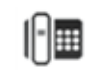

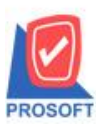

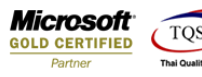

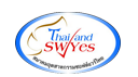

5.เพิ่ม Column Design ดังนี้

### 5.1.**เลขที่ใบกำกับ >>InvNo**

|   | my Select Column |                   |                                  |  |  |  |  |  |  |  |  |  |
|---|------------------|-------------------|----------------------------------|--|--|--|--|--|--|--|--|--|
| 8 | เลือก C          | olumn 🛛 🕭 invno : | <b>_</b>                         |  |  |  |  |  |  |  |  |  |
| l | Band             | header.1          | ชื่อ mycolumn_3                  |  |  |  |  |  |  |  |  |  |
|   | จัดวาง           | Center 💌          | Tag                              |  |  |  |  |  |  |  |  |  |
|   | ขอบ              | None              | รูปแบบ [general]                 |  |  |  |  |  |  |  |  |  |
|   | Style            | Edit 💌            | ăกษร AngsanaUPC (TrueType) 💌 14ี |  |  |  |  |  |  |  |  |  |
|   | กว้าง            | 100 × 10          | Bold //alic Underline            |  |  |  |  |  |  |  |  |  |
|   | <b>3</b> 39      | 100 Y 10          | สี Text 🗾 สีพื้น                 |  |  |  |  |  |  |  |  |  |
|   |                  |                   | ด้ออย่าง Example                 |  |  |  |  |  |  |  |  |  |
|   |                  |                   |                                  |  |  |  |  |  |  |  |  |  |
|   | 📝 ок             | <b>∏</b> +Close   | 🥅 พื้นหลังโปร่งใส (Transparent)  |  |  |  |  |  |  |  |  |  |

6.Click > Exit Design Mode เพื่อออกจาก Mode Design

| กยงานวเคราะ            | ห่กำ ไรขันต์เ      | นของสินค้าจาก            | การขายตามเล        | าบที่ Invoice]      | _                       | _                       | _                     | _         |          |           |          |                  |
|------------------------|--------------------|--------------------------|--------------------|---------------------|-------------------------|-------------------------|-----------------------|-----------|----------|-----------|----------|------------------|
| ble Exit               |                    |                          |                    |                     | _                       |                         |                       |           |          |           |          |                  |
| 🔳 A 🚿                  | 🌭 ½ 油              | 🛃 🔁 🖉                    | 🜌 👪 🛤              | 58 🎛 🖽 🗊 🗄          | ⊕ 🇣                     |                         | Resize: 100%          | ▼ Zoom: 1 | 00% 🔻    |           |          |                  |
| <u>‡.1</u> 11          |                    | <u>5</u> 6               |                    |                     | 12 13                   | <sup>3</sup>            | 16 17                 | 18        | 9        | 22 23     | 24 25    |                  |
|                        |                    |                          |                    |                     |                         |                         |                       |           |          |           |          |                  |
|                        |                    |                          |                    |                     | มริมั                   | ่ท ตัวอย่าง ลำลัด       |                       |           |          |           |          |                  |
|                        |                    |                          |                    | รายงานวิเคร         | มงย<br>วะน์ถ้าไรขั้นกับ | และสินด้างาดดา          | ເຮຍງແບງແມ່ລະເລີ່ T    |           |          |           |          |                  |
|                        |                    |                          |                    | 9 12/4 F/R 96/1 9   | มตรงของ<br>อาจวันชื่อ   | 402/2000 <b>51</b> 04/0 | 19-015141144661-01111 | nvoice    |          |           |          |                  |
|                        |                    |                          |                    |                     | 0111111                 | 4/03/2303 BN 04/0       | 3/2303                |           |          |           |          |                  |
| พืชเชื่อวันที่: คง มีน | 1011 2565 1202-1   | 14-52                    |                    |                     |                         |                         |                       |           |          |           |          | <b>พ</b> นัก / 1 |
| ส่                     | unio 2000 santi    | 10.32<br>å               | ×                  |                     |                         |                         |                       |           |          |           |          | 1811/1           |
| เลขทเอกสาร             | วนทเอกสาร          | 5                        | อลูกคา             |                     |                         |                         |                       |           |          |           |          | _                |
| รทัสสินค้า             | ชื่อสิน            | คำ                       | หน่วยนับ           | จำนวนขาย            | มูลค่าขาย               | รับคืนสินคำ             | เพิ่มสินค้า           | ส่วนลด    | ขายสุทธิ | ต้นทุนรวม | กำไร     | กำไร(%)          |
| IVC6503-00001          | 04/03/2565         | IVC6503-00001 U          | ริษัท กรุงเทพดุสิต | แวชการ จำกัด (มหาชน | )                       |                         |                       |           |          |           |          |                  |
| CT-CL-PV00             | ร ชุดกอะ           | มพิวเตอร์ สำหรับใช่      | ในน้ำ กระป้อง      | 1.00                | 4,500.00                |                         |                       |           | 4,500.00 |           | 4,500.00 | 100.00           |
| IC-0005                | เครื่อง            | BIO SCAN                 | ด้ว                | 2.00                | 4,000.00                |                         |                       |           | 4,000.00 |           | 4,000.00 | 100.00           |
| รวม                    | 1 51               | ยการ                     |                    | 3.00                | 8,500.00                |                         |                       |           | 8,500.00 |           | 8,500.00 | 100.00           |
| ขายสทธิ = (มลค่า       | เขาย + เพิ่มสินค้า | )<br>))-(รับคืนสินค้า+ล่ | วนลด)              |                     |                         |                         |                       |           |          |           |          |                  |
| ส่วนลด = ส่วนลด        | การค้าของ(มูลค่    | iาขาย + เพิ่มสินค้า) -   | (รับคืนสินค้า)     |                     |                         |                         |                       |           |          |           |          |                  |
|                        |                    | รับคืน)+จำนวนเพื่        | เสินค้า            |                     |                         |                         |                       |           |          |           |          |                  |
| จำนวนขาย = (จำเ        |                    |                          |                    |                     |                         |                         |                       |           |          |           |          |                  |

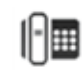

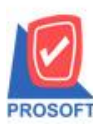

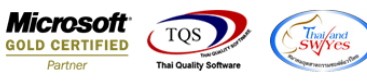

7.ทำการ Save form โดยเข้าไปที่ Tool > Save As Report...

| - [          | iเกราะห์กำไรขั้นต้นของสินก้ <sup>ะ</sup> | าจากการขายตามเร   | งขที่ Invoice]    |                        |                                 | _                      | _           | -        |           |          |          |
|--------------|------------------------------------------|-------------------|-------------------|------------------------|---------------------------------|------------------------|-------------|----------|-----------|----------|----------|
| Report To    | ool View Window Help                     |                   |                   |                        |                                 |                        |             |          |           |          |          |
| រ៉ុ 🔬 🚄      | Sort                                     | 🗄 🗊 📼             | 😰 🅪 💠 💠           | • 🔊 🖥                  |                                 | K Resize: 100%         | 🖌 🔽 Zoom: 1 | 00% 🔻    |           |          |          |
|              | Filter                                   |                   |                   |                        |                                 |                        |             |          |           |          |          |
|              | Save As                                  |                   |                   |                        | . ด้วระประ จำอัง                |                        |             |          |           |          |          |
|              | Save As Report                           |                   | รายงามวิเคราะ     | บงษา<br>หลังประมันต้าม | า พระยาจ จากพ<br>เองสินด้าอากกา | ະພາຍຕາຍເອລສໍ່ <b>T</b> |             |          |           |          |          |
|              | Save Report                              |                   |                   | จากวันที่ oa           | /03/2565 <b>ถึง</b> 04/03       | 2565                   | oice        |          |           |          |          |
|              | Manage Report                            |                   |                   |                        |                                 |                        |             |          |           |          |          |
| พิมพ์วันที่  | Save As Excel                            |                   |                   |                        |                                 |                        |             |          |           |          | หน้า 1/1 |
| เลขที่เอกส   | Excer                                    | ล้า               |                   |                        |                                 |                        |             |          |           |          |          |
| รทัสสิน      | Export !                                 | หน่วยนับ          | จำนวนขาย          | มูลค่าขาย              | รับคืนสินค้า                    | เพิ่มสินค้า            | ส่วนลด      | ขายสุทธิ | ด้นทุนรวม | กำไร     | กำไร(%)  |
| IVC6503-     | Font                                     | า กรุงเทพดุสิตเวช | การ จำกัด (มหาชน) |                        |                                 |                        |             |          |           |          |          |
| CT-CL        | P :                                      | กระป้อง           | 1.00              | 4,500.00               |                                 |                        |             | 4,500.00 |           | 4,500.00 | 100.00   |
| IC-000       | Design<br>Select Column                  | ตัว               | 2.00              | 4,000.00               |                                 |                        |             | 4,000.00 |           | 4,000.00 | 100.00   |
| 5'           | Hide Report Header                       |                   | 3.00              | 8,500.00               |                                 |                        |             | 8,500.00 |           | 8,500.00 | 100.00   |
| ขายสารธิ =   | Calculater                               | (R)               |                   |                        |                                 |                        |             |          |           |          |          |
| ส่วนลด = สพร |                                          | A                 |                   |                        |                                 |                        |             |          |           |          |          |

8.Click เลือกรายการ report.pbl กำหนด Report name (กรอกชื่อเป็นภาษาอังกฤษเท่านั้น) Click > OK

| my Save Report                            |                                 |                               | x | J |
|-------------------------------------------|---------------------------------|-------------------------------|---|---|
| Path เก็บรายงาน                           |                                 | 🔽 ถามเมื่อให้ดึงรายงานต้นฉบับ |   |   |
| C:\Program Files (x86)\Prosoft\myAccount\ |                                 |                               |   |   |
| 💼 cheq.pbl                                | 🖹 dr_emcust_custgroup           | )                             |   |   |
| report.pbl                                |                                 |                               |   |   |
|                                           |                                 |                               |   |   |
|                                           |                                 |                               |   |   |
|                                           |                                 |                               |   |   |
|                                           |                                 |                               |   |   |
|                                           |                                 |                               |   |   |
|                                           |                                 |                               |   |   |
|                                           |                                 |                               |   |   |
| สร้างที่เอ็มใหม่                          | ∟                               |                               |   |   |
| Pathใหม่                                  | ชื่อที่เก็บ dr iccrossp         | rofit invoices                |   |   |
| ชื่อที่เอ็น report pbl                    | <u>ธ</u><br>รมาย⊾ชต [1][SP.∆CC. | PC1(04/03/2022)               | = |   |
|                                           | Tillor Sec.                     | 1 C[[04/03/2022]              |   |   |
| A Report SOL                              |                                 |                               |   |   |
|                                           |                                 |                               |   |   |
| OK ↓ Close                                |                                 |                               |   |   |

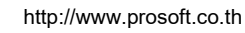

10